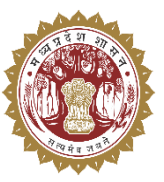

संचालनालय पशुपालन एवं डेयरी विभाग मध्यप्रदेश शासन

# **USER MANUAL**

For

Medicine Procurement & Inventory Management System

## **Super Admin Level**

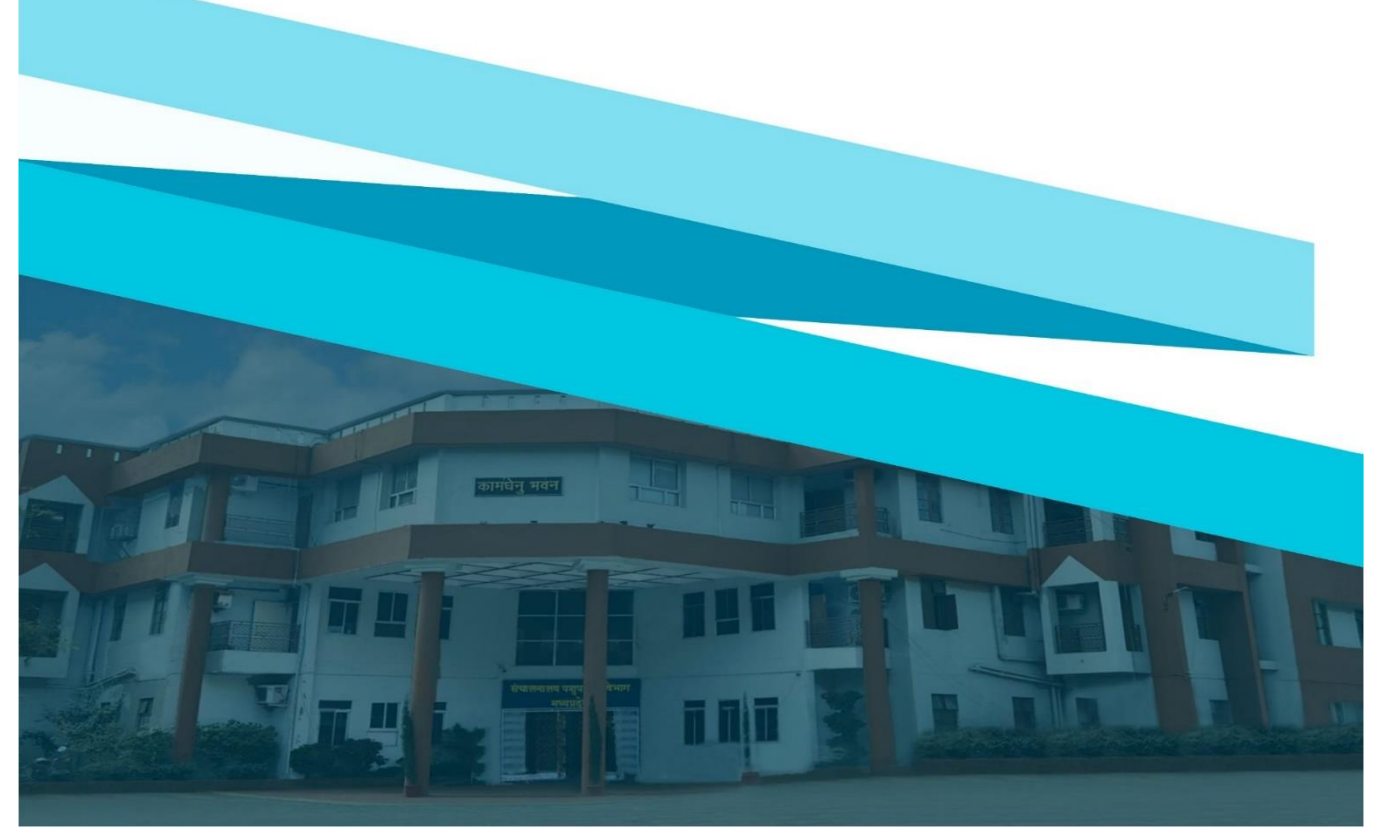

Medicine Procurement & Inventory Management System

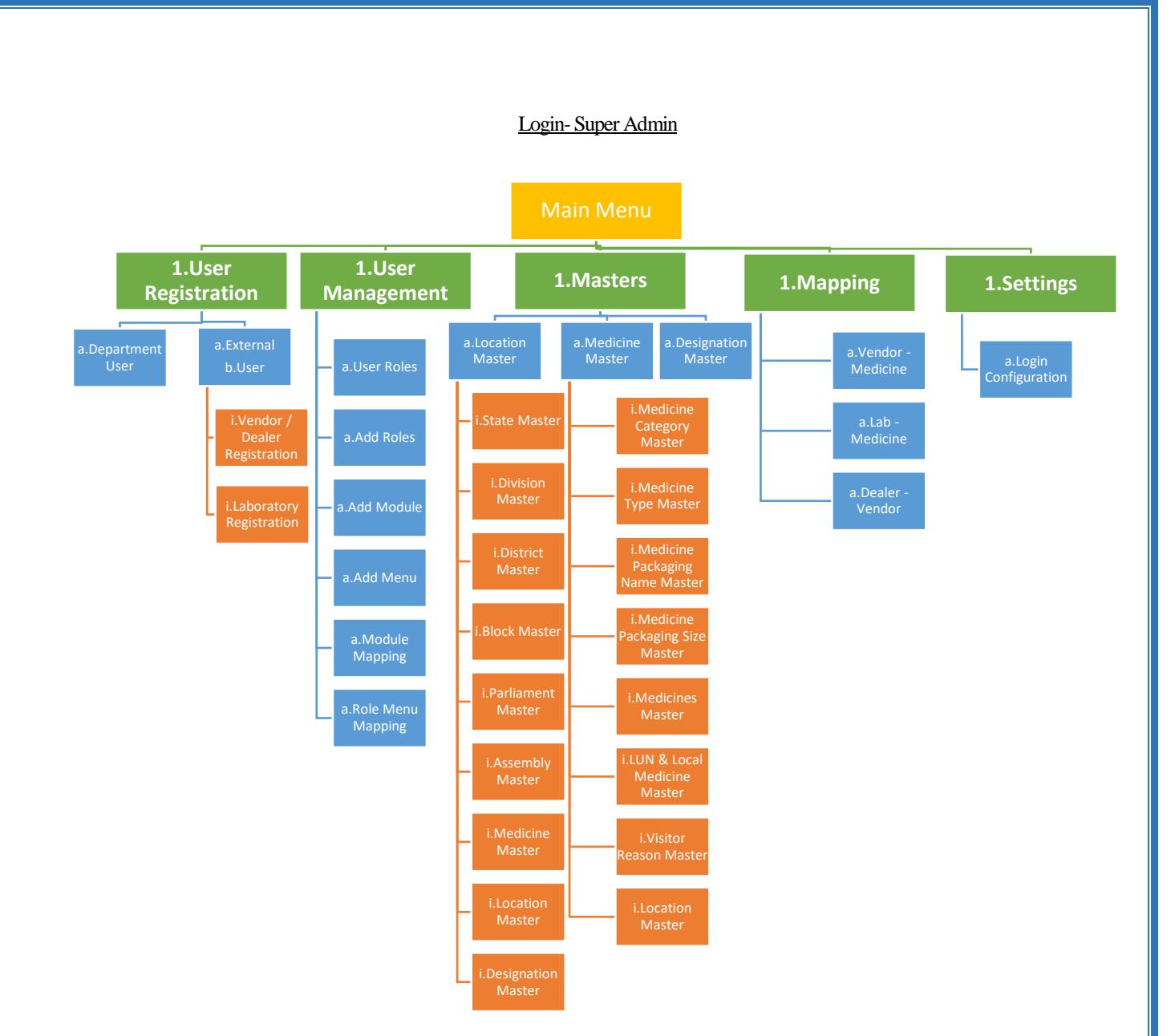

## 1. लॉगिन प्रक्रिया

Medicine Procurement & Inventory Management System में लॉगिन करने के लिए निम्नलिखित चरणों का पालन करें:

- अपने वेब ब्राउज़र में <u>https://mims.tserver.co.in</u> खोलें।
- प्रदर्शित वेबसाइट पर User Name और User Password दर्ज करें।
- Log In बटन पर क्लिक करें।

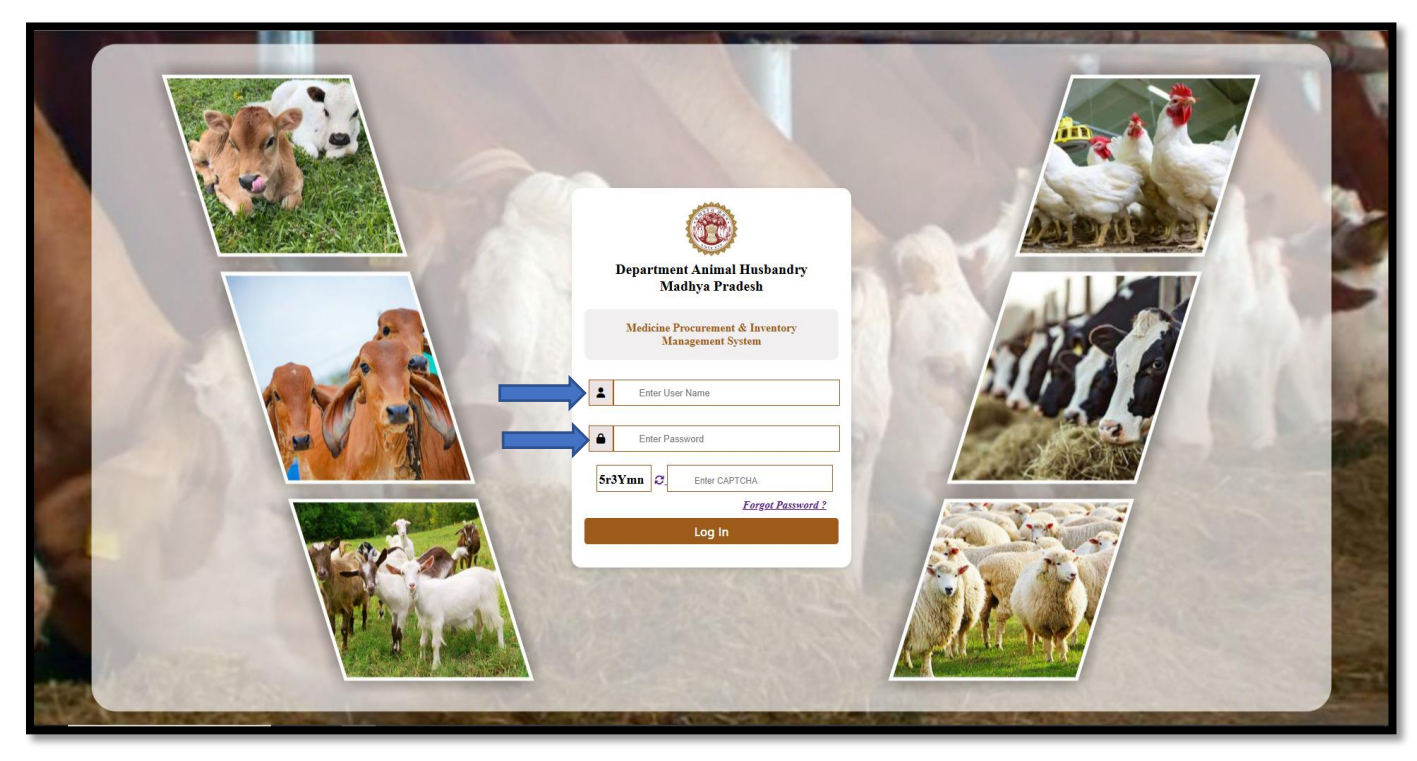

1. मुख्य मेनू एवं सुविधाएँ - नीचे दी गई सूची सिस्टम में उपलब्ध विभिन्न सुविधाओं का विवरण प्रदान करती है।

- 2.1 नए उपयोगकर्ता जोड़ें (Add New User Type)
  - > इस पेज के माध्यम से नए उपयोगकर्ता जोड़ें जाते हैं।
  - > नए उपयोगकर्ता जोड़ने के लिए Add New Roles बटन पर click करे|

| (         | 🛞 МРДАН                      |     | Medicine Procurement &        | Inventory Management System | नए उपयोगकर्ता जोड़ने के लिए Add | SuperAdmin<br>MPDAH |    |
|-----------|------------------------------|-----|-------------------------------|-----------------------------|---------------------------------|---------------------|----|
|           | Wednesday, April 9, 2025     |     |                               |                             | New Roles बटन पर click करे      |                     |    |
|           | User Management              |     | Add User Type                 |                             | /////                           |                     |    |
| =         | Create User Type             |     | Add New User Type             | /                           |                                 |                     |    |
| ≡         | User Roles                   | I ſ | Add new osci Type             |                             |                                 |                     |    |
| ≡         | Create Menu                  |     | Enter User Type Name*         |                             |                                 |                     |    |
| =         | User Type To Menu<br>Mapping |     | Enter User Type Name          | Add New Role                |                                 |                     | 2  |
| ≡         | Create Module                |     | User Type Master Details      |                             |                                 |                     |    |
| ≡         | Module To Menu Mapping       |     | Show 10 × entries             |                             | s                               | earch:              |    |
| =         | Masters >                    |     |                               |                             |                                 |                     |    |
| <u>•+</u> | User.Pegistration            |     | Sr.No.                        | User Type                   |                                 |                     | ÷  |
| ≡         | User Roles                   |     | 1                             | Test dealer                 |                                 |                     |    |
| ≡         | Create Menu                  |     | 2                             | Polyclinic                  |                                 |                     |    |
| =         | User Type To Menu<br>Mapping |     | 3                             | test                        |                                 |                     |    |
| ≡         | Create Module                |     | 4                             | SuperAdmin                  |                                 |                     | ۵  |
| ≡         | Module To Menu Mapping       |     | 5                             | Mobile Veterinary Unit      |                                 |                     |    |
| =         | Masters                      |     | 6                             | Divisional Office           |                                 |                     |    |
| 2+        | User Registration            |     | 7                             | State Veterinary Hospital   |                                 |                     |    |
|           | Mapping                      |     | 8                             | Key Village Centre          |                                 |                     |    |
| ****      | mapping                      |     | 9                             | Veterinary Institute        |                                 |                     |    |
| *         | Settings >                   |     | Showing 1 to 10 of 16 entries |                             |                                 | Previous 1 2 Ne     | xt |

#### 2.2 नए उपयोगकर्ता विवरण (User Roles Details)

> इस पेज के माध्यम से नए उपयोगकर्ता विवरण देखा जा सकता हैं।

| 🛞 MPDAH                      | Medicine Procurement & Inventory Management System    | नए उपयोगकर्ता विवरण देखने                 | SuperAdmin<br>MPDAH |
|------------------------------|-------------------------------------------------------|-------------------------------------------|---------------------|
| Wednesday, April 9, 2025     |                                                       |                                           |                     |
| User Management              | User Roles                                            |                                           |                     |
|                              | (Jear Polo Dataile)                                   |                                           |                     |
| User Roles                   |                                                       |                                           |                     |
|                              | First Name Email                                      | User Type                                 | Alion               |
| User Type To Menu<br>Mapping | GopalSingh Nayak veterinjha@                          | @nic.in Veterinary Institute              | Manage Roles        |
| Create Module                | k s raghuvanshi ddvsrai@re                            | ediffmail.com Veterinary Institute        | Manage Roles        |
| Module to menu mapping       | Naresh Uikey Uikey nareshuike                         | ey207@gmail.com Veterinary Institute      | Manage Roles        |
| <b>_</b> + User Registration | Mr. Manoj Mishra Mishra manojmish                     | ra10166@gmail.com Veterinary Institute    | Manage Roles        |
| Mapping 🕨                    | Raghuvirsinghahirwar Raghuvirsinghahirwar raghvirahin | war123@gmail.com Veterinary Institute     | Manage Roles        |
| 🔅 Settings 🕨 🕨               | J S Dhurve Dhurve jsdhurvey(                          | @gmail.com Veterinary Institute           | Manage Roles        |
|                              | m r khan mohammad                                     | draiskhan1@gmail.com Veterinary Institute | Manage Roles        |
|                              |                                                       |                                           |                     |
|                              |                                                       |                                           |                     |
|                              |                                                       |                                           |                     |

## 2.3 नए मेन्यू बनाये (Create New Menu)

> इस पेज के माध्यम से नए मेन्यू बना सकते हैं।

| weanesday, April 9, 2025 |                                                                                   |                                                                                                    |                  | ` `                                   |                          |                        |           |  |
|--------------------------|-----------------------------------------------------------------------------------|----------------------------------------------------------------------------------------------------|------------------|---------------------------------------|--------------------------|------------------------|-----------|--|
| User Management          | Create Menu                                                                       |                                                                                                    | नए मेन्यू व      | बनाने के उपरात save<br>न पर click करे |                          |                        |           |  |
| E Create User Type       | Create Nev                                                                        | w Menu                                                                                                    |                  |                                       |                          |                        |           |  |
| User Roles               | Enter Monu                                                                        | Namet                                                                                                    |                  |                                       | -                        |                        |           |  |
| User Type To Menu        | Enter Menu                                                                        | Name in 200 Characters                                                                                                    | $\neg$ //        |                                       |                          |                        |           |  |
| Mapping                  | Enter Descr                                                                       | intion *                                                                                                    | _ / /            |                                       |                          |                        |           |  |
| Create Module            | Heading                                                                           | ✓ Font ✓                                                                                                    | LCRO             | DL UL Link Image                      | Copy Format Paste Format |                        |           |  |
|                          |                                                                                   |                                                                                                    |                  |                                       |                          |                        |           |  |
| Masters                  |                                                                                   |                                                                                                    |                  |                                       |                          |                        |           |  |
| User Registration        |                                                                                   |                                                                                                    |                  |                                       |                          |                        |           |  |
| Mapping >                |                                                                                   |                                                                                                    |                  |                                       |                          |                        |           |  |
| Cattinga                 |                                                                                   |                                                                                                    |                  |                                       |                          |                        |           |  |
| settings                 |                                                                                   |                                                                                                    |                  |                                       |                          |                        |           |  |
| actungs P                | Menu Sta                                                                          | tus Save Cance                                                                                                    |                  |                                       |                          |                        |           |  |
| seungs P                 | Menu Sta                                                                          | tus Save Cance                                                                                                    |                  |                                       |                          |                        |           |  |
| Securitys                | Menu Sta                                                                          | tus Save Cance                                                                                                    |                  |                                       |                          |                        |           |  |
| Jeungo /                 | Menu Stat                                                                         | tus Save Cance<br>agement Details)<br>Pentries Export V                                                                                                    | •                |                                       |                          | Search:                |           |  |
| seungs -                 | Menu Star<br>Menu Mana<br>Show 10 ~<br>Sr.No. *                                   | tus Save Cance<br>agement Details)<br>entries Export *<br>Menu Name +                                                                                                    | Page Description |                                       | ٥                        | Search: Menu Status    | Action \$ |  |
| Jeungs P                 | Menu Star<br>Menu Man.<br>Show 10 ~<br>Sr.No. ^<br>1                              | tus Save Cance<br>agement Details<br>entries Espont *<br>Menu Name ¢<br>Dashboard 1                                                                                                    | Page Description |                                       | ¢                        | Search: Menu Status    | Action \$ |  |
| Jernings -               | Menu Man<br>Show 10 v<br>Sr.No. ^<br>1<br>2                                       | tus Save Cance<br>agement Details)<br>entries Esport V<br>Menu Name ¢<br>Dashboard 1<br>Dashboard 2                                                                                                    | Page Description |                                       | ¢                        | Search: Monu Status    | Action ‡  |  |
| acturiya P               | Menu Star<br>Menu Manu<br>Show 10 v<br>Sr.No. *<br>1<br>2<br>3                    | tus Save Cance<br>agement Details<br>entries Export *<br>Menu Name ¢<br>Dashboard 1<br>Dashboard 2<br>Dashboard                                                                                                    | Page Description |                                       | ¢                        | Search:                | Action 🗢  |  |
| Jeungs P                 | Menu Man<br>Show 10 v<br>Sr.No, ^<br>1<br>2<br>3<br>4                             | tus Save Cance<br>agement Details)<br>entries Expert *<br>Menu Name ©<br>Dashboard 1<br>Dashboard 2<br>Dashboard 2<br>User Registration                                                                                       | Page Description |                                       | ¢                        | Search:                | Action ¢  |  |
| Jeungs -                 | Menu Man<br>Show 10 ~<br>Sr.No. ^<br>1<br>2<br>3<br>4<br>5                        | tus Save Cance<br>agement Details)<br>entries Export *<br>Menu Name<br>Dashboard 1<br>Dashboard 2<br>Dashboard 2<br>User Registration<br>Department User                                                                      | Page Description |                                       | ¢                        | Search:                | Action +  |  |
| Jeungs -                 | Menu Man.<br>Show 10 v<br>Sr.No. *<br>1<br>2<br>3<br>4<br>5<br>6                  | tus Save Cancel<br>agement Details)<br>entries Export *<br>Menu Name<br>Dashboard 1<br>Dashboard 2<br>Dashboard 2<br>Dashboard 2<br>User Registration<br>Department User<br>Vendor Registration                               | Page Description |                                       | ¢                        | Search:<br>Menu Status | Action •  |  |
| Jeungs -                 | Menu Star<br>Menu Man<br>Show 10 ~<br>Sr.No. *<br>1<br>2<br>3<br>4<br>5<br>6<br>7 | tus Save Cance<br>agement Details<br>entries Export *<br>Menu Name<br>Dashboard 1<br>Dashboard 2<br>Dashboard 2<br>Dashboard 4<br>User Registration<br>Department User<br>Vendor Registration<br>Vendor / Dealer Registration | Page Description |                                       | \$                       | Search:<br>Menu Status | Action =  |  |

#### 2.4 उपयोगकर्ता से मैपिंग (User Type to Mapping)

> इस पेज के माध्यम से उपयोगकर्ता से मैपिंग की जा सकती हैं।

| 6                        | MPDAH                        | Medicine                            | Procurement & Inventory Ma | inagement System उपयोगकर्ता<br>उपरांत save | त्री मेपिंग करने के<br>बटन पर click करे | SuperAdmin<br>MPDAH | 9 |
|--------------------------|------------------------------|-------------------------------------|----------------------------|--------------------------------------------|-----------------------------------------|---------------------|---|
| We                       | ednesday, April 9, 2025      |                                     |                            |                                            | den av enek av                          |                     |   |
|                          | Jser Management              | User Type To Mapp                   | ing                        | 7/                                         |                                         | I                   |   |
| ≡ 0                      | Create User Type             |                                     | pping                      |                                            |                                         |                     |   |
| ≡ 1                      | User Roles                   | - User Type To Mid                  | Build                      |                                            |                                         |                     |   |
| ≡ 0                      | Create Menu                  | Select User Type*                   | Select N                   | lenu*                                      |                                         |                     |   |
| ≡,                       | User Type To Menu<br>Mapping | Select User Type                    | - Select                   | Menu -                                     | Mapping Status                          |                     | 2 |
| ≡ 0                      | Create Module                |                                     |                            |                                            |                                         |                     | ٥ |
| = 1                      | Module To Menu Mapping       |                                     |                            | Save                                       |                                         |                     |   |
| <b>≡</b> №<br><b>2</b> * | Masters  Vser Registration   | User Type Mappi<br>Show 10 V entrie | ng Management Details      |                                            | Sear                                    | ch:                 |   |
|                          | Mapping >                    | Sr.No. *                            | User Type Name 💠           | Menu Name                                  | Mapping Status                          | Action              |   |
| \$                       | Settings 🛛 🕨                 | 1                                   | Key Village Centre         | PO & Indent Supply                         |                                         |                     |   |
|                          |                              | 2                                   | District Office            | PO & Indent Supply                         |                                         |                     |   |
|                          |                              | 3                                   | Divisional Office          | PO & Indent Supply                         |                                         |                     |   |
|                          |                              | 4                                   | SuperAdmin                 | Animal breed Master                        |                                         |                     |   |

## 2.5 मॉड्यूल बनाये (Create Module)

> इस पेज के माध्यम से मॉड्यूल बनाये जा सकते हैं |

| 🛞 MPDAH 🛛 🖃                                                                                                    | Medicine Procurement & Invento                   | ry Management Sys | stem मॉड्यूल बनाने के उ<br>पर click करे | उपरांत save बटन  | SuperAdmin<br>MPDAH | ۲ |
|----------------------------------------------------------------------------------------------------|--------------------------------------------------|-------------------|-----------------------------------------|------------------|---------------------|---|
| Wednesday, April 9, 2025                                                                                                    |                                                  |                   |                                         |                  |                     |   |
| E User Management                                                                                                    | Create Module                                    |                   | 7/                                      |                  |                     |   |
| E Create User Type                                                                                                    | (Madula Management)                              |                   | $\neg$                                  |                  |                     |   |
| User Roles                                                                                                    |                                                  |                   | $\neg$                                  |                  |                     |   |
| E Create Menu                                                                                                    | Enter Module Name * Enter Module                 | Order * Se        | nodule Icon *                           |                  |                     |   |
| User Type To Menu<br>Mapping                                                                                                    | Enter Module Name in 200 Characters Enter Module | Order             | SELECT                                  | Module Status    |                     | 2 |
| E Create Module                                                                                                    |                                                  |                   |                                         |                  |                     | ۵ |
| E Module To Menu Mapping                                                                                                    |                                                  | Save              | ancei                                   |                  |                     |   |
| i in the masters and a start of the master of the master | Page Management Details                          |                   |                                         |                  |                     |   |
| <b>≜</b> + User Registration →                                                                                                    | Show 10 v entries Export v                       |                   |                                         | Search:          |                     |   |
| Happing                                                                                                    | Sr.No. * Module Name 4                           | Hodule Order 🗢    | Module Icon \$                          | Module Status \$ | Action              |   |
| 🔅 Settings 🕨 🕨                                                                                                    | 1 Dashboard                                      | 1                 | fa-bar-chart                            |                  |                     |   |
|                                                                                                    | 2 User Registration                              | 4                 | fa-user-plus                            |                  |                     |   |
|                                                                                                    | 3 Masters                                        | 3                 | fa-calendar                             |                  |                     |   |
|                                                                                                    | 4 Purchase Order                                 | 6                 | fa-bar-chart                            |                  |                     |   |

## 2.6 मॉड्यूल मेपिंग (Module Mapping)

> इस पेज के माध्यम से मॉड्यूल की मेपिंग की जा सकती हैं |

| 🛞 MPDAH                  | Medicine Procurement & Inventory Management System                          | मॉड्यूल की मेपिंग करने के उपरांत | SuperAdmin MPDAH   |  |
|--------------------------|-----------------------------------------------------------------------------|----------------------------------|--------------------|--|
| Wednesday, April 9, 2025 |                                                                             |                                  |                    |  |
| E User Management        | Module Mapping                                                              | ·                                |                    |  |
| Create User Type         | (Madula Manzing Management)                                                 | 7 /                              |                    |  |
| User Roles               | (wodule wapping wanagement)                                                 | 1 /                              |                    |  |
| Create Menu              | Select Module * Select Parent Menu                                          | Select Menu *                    |                    |  |
| User Type To Menu        | Select Parent Module - Select Parent Menu                                   | - Select Menu                    | - 🚺                |  |
|                          | Select Controller Name * Enter Action Name *                                | Select Module Icon *             |                    |  |
| Create Module            | Select Controller Name                                                      | SELECT                           |                    |  |
| — Module To Menu Mapping |                                                                             |                                  |                    |  |
| 📛 Masters 🕨 🕨            | Enter Mapping Order*                                                        |                                  |                    |  |
|                          | Enter Module Order                                                          |                                  |                    |  |
| User Registration        |                                                                             |                                  |                    |  |
| Mapping >                | Save                                                                        |                                  |                    |  |
| 🔅 Settings               |                                                                             |                                  |                    |  |
| •                        | Module Mapping Management Details                                           |                                  |                    |  |
|                          | Show 10 M antrian                                                           |                                  |                    |  |
|                          | Snow 10 V enues Export *                                                    | Search                           |                    |  |
|                          | Sr.No. * Module Name + Parent Menu + Menu Name + Controller Name + Action N | Name                             | on   Mapping Statu |  |
|                          | 1 Stock NA PO & Indent<br>Supply POIndentSupply Create                      | 2 fa-bars                        |                    |  |

#### 2.7 राज्य मास्टर(State Master)

> इस पेज के माध्यम से नए राज्य जोड़े जा सकते हैं।

| 🛞 MPDAH                                                   | Medicine Procurement & Inventory Management System   | नए राज्य जोड़ने के उपरांत save | • 😰      |
|-----------------------------------------------------------|------------------------------------------------------|--------------------------------|----------|
| Wednesday, April 9, 2025                                  |                                                      |                                |          |
| 📒 User Management 🕨 🕨                                     | State Master                                         |                                |          |
| 📛 Masters                                                 | Add New State                                        |                                |          |
| Location Master                                           | Enter State* Enter State Code*                       |                                |          |
| <ul> <li>State Master</li> <li>Division Master</li> </ul> | Enter State Enter State Code Sat                     | Clear                          | •        |
| District Master                                           | State Master Details                                 |                                | <b>(</b> |
| Block Master                                              | Show 10 ventries Export *                            | Search:                        |          |
|                                                           |                                                      |                                |          |
| — Designation Master                                      | Sr.No. * State Name 4                                | State Code 💠 State Status 💠    | Action   |
| <b>≜</b> + User Registration                              | 1 Other State                                        | 23                             |          |
| Mapping >                                                 | 2 Pondicherry test Pondicherry test Pondicherry test | 55 💽                           |          |
| 🔉 Settings 🕨 🕨                                            | 3 pondicherry                                        | 12                             | 2        |
|                                                           | 4 Test State                                         | 10 🔼                           | 2        |
|                                                           | 5 Jammu Kashmir                                      | 28                             |          |
|                                                           | 6 West Bengal                                        | 33                             |          |

#### 2.8 संभाग मास्टर(Division Master)

> इस पेज के माध्यम से नए संभाग जोड़े जा सकते हैं।

| 6          | MPDAH                   |   | = | Medicine P          | Procurement & Inv | entory Managemen | t System      | नए संभाग    | जोड़ने के उपरांत save |        | ٠      |          |  |  |  |
|------------|-------------------------|---|---|---------------------|-------------------|------------------|---------------|-------------|-----------------------|--------|--------|----------|--|--|--|
| 1          | Wednesday, April 9, 202 | 5 |   |                     |                   |                  |               | बटन पर clic | k करे                 |        |        |          |  |  |  |
|            | User Management         | Þ |   | Division Master     |                   |                  |               |             |                       | 1      |        |          |  |  |  |
| ۹          | Masters                 |   |   | Add New Division    |                   |                  |               |             |                       |        |        |          |  |  |  |
| ≡          | Location Master         | ~ |   |                     |                   |                  |               |             |                       |        |        |          |  |  |  |
| ≡          | State Master            |   |   | Select State*       | Enter             | Division*        | Enter Divisio | n Code*     |                       |        |        |          |  |  |  |
| =          | Division Master         |   |   | Select State        | * Ent             | er Division      | Enter Divisio | n Code      | Save                  | Clear  |        | <b>2</b> |  |  |  |
| ≡          | District Master         |   |   |                     |                   |                  |               |             |                       |        |        | <b>(</b> |  |  |  |
| ≡          | Block Master            |   | ſ | Division Master Det | tails             |                  |               |             |                       |        |        |          |  |  |  |
| =          | Medicine Master         | ÷ |   | Show 10 v entries   | Export *          |                  |               |             | s                     | earch: |        |          |  |  |  |
| =          | Designation Master      |   |   | Sr.No. *            | State Name \$     | Division Name 🗘  | Division      | Code 💠      | Division Status       | \$     | Action |          |  |  |  |
| <b>*</b> * | User Registration       | ÷ |   |                     |                   |                  |               |             |                       |        | -      |          |  |  |  |
|            | Mapping                 |   |   | 1                   | Madnya Pradesn    | guna             | 56            | >           | -                     |        |        |          |  |  |  |
| \$         | Settings                |   |   | 2                   | Madhya Pradesh    | Jhansi           | 87            |             | •                     |        | 2      |          |  |  |  |
|            |                         |   |   | 3                   | Madhya Pradesh    | Datia            | 12            |             |                       |        | 2      |          |  |  |  |
|            |                         |   |   | 4                   | Madhya Pradesh    | Rajgarh          | 11            |             |                       |        | 2      |          |  |  |  |
|            |                         |   |   | 5                   | Madhya Pradesh    | Pramod           | 16            | 4           |                       |        | 2      |          |  |  |  |
|            | _                       | - |   |                     |                   |                  |               |             |                       |        |        |          |  |  |  |

#### 2.9 जिला मास्टर(District Master)

> इस पेज के माध्यम से नए जिले जोड़े जा सकते हैं |

| 🛞 MPDAH                        | Medicine Procurement & Inventory Management System | m नए जिले जोड़ने के उपरांत save               |   |
|--------------------------------|----------------------------------------------------|-----------------------------------------------|---|
| Wednesday, April 9, 2025       |                                                    | बटन पर click करे                              | 2 |
| 📮 User Management 🕨            | District Master                                    |                                               |   |
| 📛 Masters                      | Add New District                                   |                                               | 1 |
| ⊟ Location Master     √        | Select State* Select Division* Ep                  | strict* Enter District Code*                  |   |
| ≡ State Master                 | Select State - Select Division - Enter D           | District Enter District Code                  | 8 |
| Division Master                |                                                    |                                               |   |
| District Master                | Save                                               |                                               | ٥ |
| Block Master                   |                                                    |                                               |   |
|                                | District Master Details                            |                                               |   |
| Designation Master             | Show 10 V entries Export V                         | Search:                                       |   |
| <b>2</b> + User Registration → |                                                    |                                               |   |
| IIII Mapping                   | Sr.No. * State Name                                | District Code      District Status     Action |   |
| 🔅 Settings 🕨 🕨                 | 1 Madhya Pradesh Sagar Niwadi                      | 864444 💽 💋                                    |   |
|                                | 2 Madhya Pradesh MATAMAHAMARI DDRP-SAGAR           | 60 🔹 💋                                        |   |
|                                | 3 Madhya Pradesh MATAMAHAMARI DDRP-JABALPUR        | 59 💽 🕗                                        |   |
|                                | 4 Madhya Pradesh MATAMAHAMARI DDRP-UJJAIN          | 58 💽 💋                                        |   |

#### 2.10 विकासखंड मास्टर(Block Master)

> इस पेज के माध्यम से नए विकासखंड जोड़े जा सकते हैं |

| (  | MPDAH                   |   | =- | Medicin        | e Procureme    | nt & Inventory    | / Managemen     | t System         | नए विकासर   | बंड जोड़ने के उप | रांत       |            | ٠      | P  |   |
|----|-------------------------|---|----|----------------|----------------|-------------------|-----------------|------------------|-------------|------------------|------------|------------|--------|----|---|
|    | Wednesday, April 9, 202 | 5 |    |                |                |                   |                 |                  | save बटन पर | t click करे      |            |            |        |    | ٦ |
|    | User Management         | • |    | Block Master   |                |                   |                 |                  |             |                  |            |            |        |    |   |
| Ũ  | Masters                 |   |    | Add New Block  |                |                   |                 |                  |             |                  |            |            |        |    |   |
| ≡  | Location Master         | ~ |    | Select State*  |                | Select Division*  |                 | Select Distri    | ict*        |                  | Enter Bloc | k*         |        |    |   |
| ≡  | State Master            |   |    | Select State   |                | - Select Division | _// ·           | Select Dist      | rict        | -                | Enter Blo  | ck         |        | ור |   |
| ≡  | Division Master         |   |    | L              |                |                   |                 |                  |             |                  |            |            |        |    |   |
| ≡  | District Master         |   |    | Enter Block Co | de*            |                   |                 |                  |             |                  |            |            |        |    | ٥ |
| ≡  | Block Master            |   |    | Enter Block Co | de             | Save Cle          | ar              |                  |             |                  |            |            |        |    |   |
| ≡  | Medicine Master         |   |    |                |                |                   |                 |                  |             |                  |            |            |        |    |   |
| ≡  | Designation Master      |   | ſ  | Block Master   | Details        |                   |                 |                  |             |                  |            |            |        |    |   |
| 2+ | User Registration       |   |    | Show 10 🗸 er   | Export V       |                   |                 |                  |             |                  |            | Search:    |        |    |   |
|    | Mapping                 | • |    | Sr.No. 🔶       | State Name 🗘   | Division Name \$  | District Name 🗘 | Block Name       | \$          | Block Code       | Block      | s Status 🗘 | Action |    |   |
| \$ | Settings                | • |    | 1              | Madhya Pradesh | Bhopal            | Bhopal          | Kolar            |             | 54               |            |            | 2      |    |   |
|    |                         |   |    | 2              | Madhya Pradesh | Indore            | Alirajpur       | chandrashekhar a | jad nagar   |                  |            |            |        |    |   |
|    |                         |   |    | 3              | Madhya Pradesh | Sagar             | Chhatarpur      | Lavkushnagar     |             |                  |            |            |        |    |   |
|    |                         | _ |    | 4              | Madhya Pradesh | Sagar             | Chhatarpur      | Barigarh         |             |                  |            |            |        |    |   |

| 2.11 औषधि मास्टर(Med<br>≻ इस पेज के माध                                                 | dicine Master)<br>यम से नए और्षा                        | धे की श्रेणी जोड़ी जा सकती हैं  | नए औ<br>उपरांत  | षधि की श्रेणी जोड़ने के<br>save बटन पर click करे |  |
|-----------------------------------------------------------------------------------------|---------------------------------------------------------|---------------------------------|-----------------|--------------------------------------------------|--|
| 🛞 MPDAH 😑                                                                               | Medicine Procur                                         | ement & Inventory Management Sy | vstem           | •                                                |  |
| Wednesday, April 9, 2025                                                                | Medicine Master                                         |                                 |                 |                                                  |  |
| Masters     Location Master     Medicine Master                                         | - Add New Medicine Category<br>Enter Medicine Category* | Save Clear                      |                 |                                                  |  |
| Medicine Category     Master     Medicine Type Master                                   | Medicine Category Details                               | 1                               |                 |                                                  |  |
| <ul> <li>Medicine Packaging<br/>Name Master</li> <li>Medicine Packaging Size</li> </ul> | Snow 10 v entries Export v                              | Medicine Category ÷             | Medicine Status | Action                                           |  |
| Master<br>Medicines Master                                                              | 1                                                       | ТАВ-А                           |                 |                                                  |  |
| LUN & Local Medicine<br>Master                                                          | 2                                                       | Antisep                         | •               |                                                  |  |
| <ul> <li>Visitor Reason Master</li> <li>Animal Species Master</li> </ul>                | 3                                                       | Allopathi                       | •               | <b>2</b>                                         |  |
| Animal breed Master                                                                     | 4                                                       | Oral contraceptivess            |                 |                                                  |  |
| Designation Master                                                                      | 5                                                       | Oral contraceptives             |                 |                                                  |  |
| ▲* User Registration                                                                    | 6                                                       | Hormone replacements            |                 |                                                  |  |

## 2.12 औषधि प्रकार मास्टर (Master Type Master)

> इस पेज के माध्यम से नए औषधि के प्रकार बनाये जा सकते हैं |

| (        | B MPDAH                           | ÷ | Medicine Procure           | ement & Inventory Management S | ystem         | नए औषधि के प्रकार जोड़ने के उ | परांत   | ٠ | 0  |   |
|----------|-----------------------------------|---|----------------------------|--------------------------------|---------------|-------------------------------|---------|---|----|---|
| v        | Vednesday, April 9, 2025          |   |                            |                                |               | Save ace us check and p       |         |   |    | ٦ |
|          | User Management 🛛 🕨               |   | Medicine Type Master       |                                |               |                               |         |   |    |   |
| Ü        | Masters                           |   | (Add New Medicine Type)    |                                |               |                               |         |   |    | 1 |
| =        | Location Master                   |   | Enter Medicine Trent       |                                |               |                               |         |   |    |   |
| =        | Medicine Master                   |   | Enter Medicine Type        | Save Clear                     |               |                               |         |   |    | * |
|          | Master                            |   |                            |                                |               |                               |         |   |    | ٥ |
| =        | Medicine Type Master              | ſ | Medicine Type Details      |                                |               |                               |         |   |    |   |
| =        | Medicine Packaging<br>Name Master |   | Show 10 v entries Export * |                                |               |                               | Search: |   |    |   |
| =        | Medicine Packaging Size<br>Master |   | Sr.No.                     | Medicine Type \$               | Medicine Stat | tus \$                        | Action  |   |    |   |
| Ξ        | Medicines Master                  |   |                            |                                |               |                               |         |   | 11 |   |
| ≡        | LUN & Local Medicine              |   | 1                          | Testing Medicine types         |               |                               |         |   |    |   |
| ≡        | Master<br>Visitor Reason Master   |   | 2                          | Tablett                        | •             |                               |         |   |    |   |
| ≡        | Animal Species Master             |   | 3                          | Tablet                         |               |                               |         |   |    |   |
| =        | Animal breed Master               |   | 4                          | Spray                          |               |                               |         |   |    |   |
| =        | Designation Master                |   | 5                          | Tablet                         |               |                               |         |   | 1  |   |
| <b>*</b> | User Registration                 |   |                            |                                |               |                               |         |   | 1  |   |

| 2.13 <b>पैकेजिंग नाम मास्टर (P</b> acl<br>≻ इस पेज के माध्यम से व                                                       | kaging Name M<br>नए पैकेजिंग न      | Master)<br>1म बनाये जा सकते हैं | नए पैकेजिंग के लाम जोड़ने<br>save बटन पर click करे | के उपरांत |
|----------------------------------------------------------------------------------------------------|-------------------------------------|---------------------------------|----------------------------------------------------|-----------|
| 🛞 MPDAH 😑 Medicir                                                                                                    | e Procurement                       | & Inventory Management Sv       |                                                    | ▲         |
| Wednesday, April 9, 2025                                                                                                | ie Master                           |                                 |                                                    |           |
| Enter Package     Medicine Category     Master                                                                          | kaging Name)<br>ng Name*<br>ng Name | Save Clear                      |                                                    | 2         |
| <ul> <li>         ■ Medicine Type Master         ■ Medicine Packaging Name Master         ■ Show 10 v e     </li> </ul> | ame Details                         |                                 |                                                    | Search:   |
| Medicine Packaging Size     Master     Sr                                                                               | No. 🔶 Primary I                     | Packaging Name 🗘                | Status \$                                          | Action    |
| Medicines Master     LUN & Local Medicine     Master                                                                    | 1 Testing -bo                       | x                               |                                                    |           |
| Visitor Reason Master                                                                                                   | 2 Test packa                        | ginggg                          |                                                    |           |
| Animal Species Master                                                                                                   | 3 Packet-                           |                                 |                                                    |           |
| Animal breed Master     Designation Master                                                                              | 4 Tablet                            |                                 |                                                    |           |
| 2+ User Registration ▶                                                                                                  | 5 small bottle                      | 3                               |                                                    |           |

## 2.14 पैकेजिंग साइज़ मास्टर (Packaging Size Master)

इस पेज के माध्यम से नए पैकेजिंग के साइज़ बनाये जा सकते हैं |

| (          | 🛞 MPDAH                                                                | = | Medicine Procureme         | ent & Inventory Management System | नए पैकेजिंग के साइज़ जोड़ने | के उपरांत         | ٠ |   |   |
|------------|------------------------------------------------------------------------|---|----------------------------|-----------------------------------|-----------------------------|-------------------|---|---|---|
| \<br>=     | Vednesday, April 9, 2025<br>User Management                            |   | Packaging Size Master      |                                   | save बटन पर click करे       |                   |   |   |   |
|            | Masters                                                                |   | Add New Packaging Size     | /                                 |                             |                   |   |   |   |
|            | Medicine Master                                                        |   | Enter Packaging Size*      | Save Clear                        |                             |                   |   | E | • |
| =          | Master<br>Medicine Type Master                                         |   | Packaging Size Details     |                                   |                             |                   |   |   | ٥ |
| =          | Medicine Packaging<br>Name Master<br>Medicine Packaging Size<br>Master |   | Show 10 v entries Export v | Packaging Size \$                 | Status 💠                    | Search:<br>Action |   | J |   |
| =          | Medicines Master<br>LUN & Local Medicine                               |   | 1                          | 10 Testing -box                   |                             |                   |   |   |   |
| =          | Master<br>Visitor Reason Master<br>Animal Species Master               |   | 2                          | 10 test packaging<br>10 * 1       |                             |                   |   |   |   |
| =          | Animal breed Master                                                    |   | 4                          | 50 Mg                             |                             |                   |   |   |   |
| <b>*</b> * | User Registration                                                      |   | 5                          | 130ml                             |                             |                   |   |   |   |

| 2.15औषधि मास्टर (№<br>≻ इस पेज के व                                                                                          | अौषधि का पंजीयन करने के उपरांत<br>save बटन पर dick करे  <br>माध्यम से नए औषधि की प्रविष्टि की जा सकती हैं                                |   |
|----------------------------------------------------------------------------------------------------|----------------------------------------------------------------------------------------------------|---|
| B MPDAH                                                                                                    | Medicine Procurement & Inventory Management System                                                                                       |   |
| Wednesday, April 9, 2025 User Management                                                                                     | Medicine Master इस पेज के माध्यम से अनुबंध के अनुसार दवाओं और उनकी कीमतों की प्रविष्टि                                                   |   |
| <ul> <li>■ Location Master</li> <li>■ Medicine Master</li> <li>■ Medicine Category</li> </ul>                                | Add New Medicine       Enter Medicine Name*     Select Medicine Category*     Select Me       Enter Medicine Name     Select     •       | • |
| Master<br>Medicine Type Master                                                                                               | Select Packaging Name*     Select Quantity in Packaging*     Enter ( Price(R)(As Per Rate Contract)*       Select     -     Select     - | ٥ |
| <ul> <li>         ■ Medicine<br/>Packaging Name<br/>Master      </li> <li>         ■ Medicine Packaging Size     </li> </ul> | Enter Alert Quantity* Rate Contract Valid Till* Enter Alert Quantity Enter Alert Quantity DD/MM/YYYY Save Clear                          |   |
| Master<br>Medicines Master<br>LUN & Local Medicine<br>Master                                                                 | Medicine Details<br>Show 10 v entries Export * Search:                                                                                   |   |
| <ul> <li>Visitor Reason Master</li> <li>Animal Species Master</li> </ul>                                                     | Sr.No. * Medicine   Category  Type  Packing Size  Unit Price  Alert Quantity  Rate Contract Valid Till  Status  Action                   |   |
| <ul> <li>Animal breed Master</li> <li>Designation Master</li> </ul>                                                          | 1 Ibuprofen Phormocopial Tablet 10 Tablet 80.00 100 2025-04-06                                                                           |   |
| https://mims.tserver.co.in/MedicinePack                                                                                      | ingName/Create?MenuId=23                                                                                                    |   |

#### 2.16 स्थानीय /LUN क्रय मास्टर (Local/LUN Purchase Master)

इस पेज के माध्यम से स्थानीय/LUN से क्रय की जाने वाली औषधि की प्रविष्टि की जा सकती हैं |

| (        | MPDAH                             | = | Me      | edicin      | e Procurement & Inventory Management System                | नए स्थानीय/       | 'LUN से क्रय से संबंधी प्रवि | वेष्टि   |     |   |
|----------|-----------------------------------|---|---------|-------------|------------------------------------------------------------|-------------------|------------------------------|----------|-----|---|
| v        | Vednesday, April 9, 2025          |   |         |             |                                                            | के उपरांत sav     | e बटन पर click करे           |          |     |   |
|          | User Management 🛛 🕨               |   | Local & | & LUN Pu    | rchase Master इस पेज के माध्यम से स्थानीय बाजार से खरीदी प | जाने वाली दवाओं   | राती है।                     |          |     |   |
| Ü        | Masters                           |   | Add I   | New Loca    | al & LUN Medicine                                          | $\square \land$   |                              |          |     |   |
| =        | Location Master                   |   | Entor   | Modicino    | Name* Salact Modicine Tune*                                |                   |                              |          |     |   |
| =        | Medicine Master                   |   | Ente    | er Medicine | Name Select                                                | Save C            | lear                         |          |     |   |
| -        | Master                            |   |         |             |                                                            |                   |                              |          |     | 5 |
| ≡        | Medicine Type Master              |   | Loca    | al & LUN M  | Medicine Details                                           |                   |                              |          | - T |   |
| =        | Medicine Packaging<br>Name Master |   | Show    | 10 💙 en     | tries Export *                                             |                   | Search:                      |          | ]   |   |
| =        | Medicine Packaging Size<br>Master |   | Sr.     | .No. 🔺      | Medicine Name \$                                           | Medicine Type 🛛 🌲 | Medicine Status \$           | Action   |     |   |
| ≡        | Medicines Master                  |   |         |             |                                                            |                   | -                            |          |     |   |
| ≡        | LUN & Local Medicine              |   |         | 1           | cotton roll                                                | Local Purchase    |                              | <b>2</b> |     |   |
| ≡        | Visitor Reason Master             |   |         | 2           | Testing                                                    | LUN               |                              | 2        |     |   |
| ≡        | Animal Species Master             |   |         | 3           | Bandage Tape                                               | Local Purchase    |                              |          |     |   |
| =        | Animal breed Master               |   |         | 4           | Mavacoxib                                                  | Local Purchase    |                              |          |     |   |
| =        | Designation Master                |   |         | 5           | Mavacoxib                                                  | LUN               | •                            |          |     |   |
| <b>*</b> | User Registration                 |   |         |             |                                                            |                   |                              |          |     |   |

#### 2.17विजिटिंग रीज़न मास्टर (Visiting Reason Master)

> इस पेज के माध्यम से विजिटिंग का कारण दर्ज किया जा सकता है।

| 🛞 MPDAH                           | ☐ Medicine Procurement & Inventory Management System विजिटिंग कारण संबंधी जानकारी की                                                                    | <u>จ</u> ิ        | • 😰    |
|-----------------------------------|----------------------------------------------------------------------------------------------------|-------------------|--------|
| Wednesday, April 9, 2025          | प्रविष्टि के उपरांत save बटन पर click क                                                                                                    | करे ।             |        |
| 📒 User Management 🕨               | Visiting Reason Master                                                                                                    |                   |        |
| 苗 Masters                         | Add New Visiting Reason                                                                                                    |                   |        |
| E Location Master                 |                                                                                                    |                   |        |
| 🗧 Medicine Master 👻               | Enter Visiting Reason*                                                                                                    |                   |        |
| Medicine Category<br>Master       | Enter Visiting Reason in 200 Characters Save Clear                                                                                                    |                   |        |
| Medicine Type Master              | Visiting Reason Details                                                                                                    |                   |        |
| Medicine Packaging<br>Name Master | Show 10 v entries                                                                                                    | Search:           |        |
| Medicine Packaging Size<br>Master | Sr.No. * Visiting Reason \$                                                                                                    | Reason Status 🗢 🗚 | Action |
| Medicines Master                  | Laboratory tests are ordered on a daily basis, even though disease probability is often very low. Abnormal results, especially mildly abnormal results, | -                 |        |
| LUN & Local Medicine<br>Master    | an be difficult to interpret in these circumsta                                                                                                    |                   |        |
| Visitor Reason Master             | 2 test                                                                                                    |                   |        |
| Animal Species Master             | 3 fgt                                                                                                    |                   |        |
| Animal breed Master               | 4 uhfd                                                                                                    |                   |        |
| Designation Master                |                                                                                                    | ~ !               |        |
| <b>_</b> + User Registration      | 5 Minor Surgery                                                                                                    |                   |        |

#### 2.18 पशु प्रजाति मास्टर (Animal Species Master)

> इस पेज के माध्यम से पशु प्रजातियों से संबंधित जानकारी दर्ज की जा सकती है

| (  | MPDAH                             | = | Medicine Procureme          | ent & Inventory Management System | पशु प्रजातियों से संबंधी जानव     | गरी की          | 9 |
|----|-----------------------------------|---|-----------------------------|-----------------------------------|-----------------------------------|-----------------|---|
| v  | Vednesday, April 9, 2025          |   |                             |                                   | प्रविष्टि के उपरांत save बटन पर d | lick करे        | _ |
|    | User Management 🛛 🕨               |   | Animal Species Master       |                                   |                                   |                 |   |
| Ü  | Masters                           |   | Add New Animal Species      |                                   |                                   |                 |   |
| =  | Location Master   Medicine Master |   | Enter Animal Species*       |                                   |                                   |                 |   |
| =  | Medicine Category<br>Master       |   | Enter Animal Species        | Save Clear                        |                                   |                 |   |
| =  | Medicine Type Master              |   | Animal Species Details      |                                   |                                   |                 |   |
| =  | Medicine Packaging<br>Name Master |   | Show 10 v entries Export v  |                                   |                                   | Search:         |   |
| =  | Medicine Packaging Size<br>Master |   | Sr.No.                      | Animal Species                    | Status 💠                          | Action          |   |
| =  | Medicines Master                  |   | 1                           | Teet                              |                                   |                 |   |
| =  | LUN & Local Medicine<br>Master    |   |                             | 1031                              |                                   | -               |   |
| =  | Visitor Reason Master             |   | 2                           | Cow                               |                                   |                 |   |
| ≡  | Animal Species Master             |   | 3                           | Cat                               |                                   |                 |   |
| ≡  | Animal breed Master               |   |                             |                                   |                                   | 1               |   |
| =  | Designation Master                |   | Showing 1 to 3 of 3 entries |                                   |                                   | Previous 1 Next |   |
| 2+ | User Registration                 |   |                             |                                   |                                   |                 |   |

## 2.19 नए पशु नस्ल जोईं (Add New Animal Breed)

> इस पेज के माध्यम से नए पशु नस्ल संबंधी जानकारी प्रविष्टि की जा सकती हैं |

| 🛞 MPDAH                           | = Medicine Proc             | urement & Inver | ntory Manag    | jement System        | नए पशु       | नरूल संबंधी जानकारी व     | की         | •    |
|-----------------------------------|-----------------------------|-----------------|----------------|----------------------|--------------|---------------------------|------------|------|
| Wednesday, April 9, 2025          |                             |                 |                |                      | प्रविष्टि वे | ज्उपरांत save बटन पर clie | :k करे     |      |
| 📮 User Management 🕨               | Animal Species Master       |                 |                |                      | L            |                           |            |      |
| Masters                           | Add New Animal Breed        |                 |                |                      |              |                           |            |      |
| 😑 Medicine Master 🚽               | Select Animal Species*      |                 | Enter Animal E | Breed*               |              | $\bigvee$                 |            |      |
| Medicine Category<br>Master       | Select                      |                 | Enter Animal E | 3reed                |              | Save Clear                |            |      |
| Medicine Type Master              | Animal Breed Details        |                 |                |                      |              |                           |            |      |
| Medicine Packaging<br>Name Master | Show 10 v entries Expor     | t ¥             |                |                      |              | Sea                       | rch:       |      |
| Medicine Packaging Size<br>Master | Sr.No.                      | Animal Species  | \$             | Animal Breed         | \$           | Status \$                 | Action     |      |
| Medicines Master                  | 1                           | Test            |                | Test                 |              |                           |            |      |
| LUN & Local Medicine<br>Master    |                             |                 |                |                      |              | -                         |            |      |
| Visitor Reason Master             | 2                           | Cow             |                | Holstein Friesian HF |              |                           |            |      |
| Animal Species Master             | 3                           | Cat             |                | Domestic Shorthair   |              |                           | 2          |      |
| Animal breed Master               |                             | 1               |                |                      |              |                           |            |      |
| Designation Master                | Showing 1 to 3 of 3 entries |                 |                |                      |              |                           | Previous 1 | Next |
| <b>≜</b> + User Registration ►    |                             |                 |                |                      |              |                           |            |      |

#### 2.20 पदनाम मास्टर (Designation Master)

> इस पेज के माध्यम से नए पदनाम संबंधी जानकारी प्रविष्टि की जा सकती हैं |

| 🛞 MPDAH                                                                                                    | = | Medicine Proc              | urement & Invento          | ry Manageme       | nt System  | पदनाम संबंधी   | जानकारी की प्रविष्टि के | •      | ۲ |
|----------------------------------------------------------------------------------------------------|---|----------------------------|----------------------------|-------------------|------------|----------------|-------------------------|--------|---|
| Wednesday, April 9, 2025                                                                                                    |   |                            |                            |                   |            | उपरांत save बट | न पर click करे          |        |   |
| 📃 User Management 🕨                                                                                                    |   | Designation Master         |                            |                   |            |                |                         |        |   |
| dasters                                                                                                    |   | Add New Designation        |                            |                   |            |                |                         |        |   |
| E Location Master                                                                                                    |   | Enter Designation Name*    |                            | Enter Short Code* |            |                |                         |        |   |
| <ul> <li>Medicine Master</li> <li>Designation Master</li> </ul>                                                                                                    |   | Enter Designation Name     |                            | Enter Short Code  |            |                | Save Clear              |        |   |
| -<br>Let the set the set of the set of the set |   | Designation Master Details | 5                          |                   |            |                |                         |        | 0 |
| Happing                                                                                                    |   | Show 10 v entries Export   | *                          |                   |            |                | Se                      | arch:  |   |
| 🔅 Settings                                                                                                    |   | Sr.No.                     | Designation Name           |                   | Short Code |                | Statua                  | Action | 1 |
|                                                                                                    |   | 31.NU.                     | Designation Name           | Ŧ                 | Short Code | Ŧ              | Status +                | Action |   |
|                                                                                                    |   | 1                          | Super Admin                |                   | SA         |                |                         |        |   |
|                                                                                                    |   | 2                          | Manager                    |                   | Manager    |                |                         | 2      |   |
|                                                                                                    |   | 3                          | Divisional Officer         |                   | DO         |                |                         |        |   |
|                                                                                                    |   | 4                          | Additional Deputy Director |                   | AdDD       |                |                         | 2      |   |
|                                                                                                    |   | 5                          | Marketing Manager          |                   | ММ         |                |                         | 2      |   |
|                                                                                                    |   | 6                          | Proprietor                 |                   | PR         |                |                         |        |   |

#### £ नी (n + | | a ar Lict)

| 🛞 MPDAH                                             | = | Med     | dicine Pro              | ocurement & In | ventory M                              | lanagemen       | t System                          |                  |                          |          | ٠      |
|-----------------------------------------------------|---|---------|-------------------------|----------------|----------------------------------------|-----------------|-----------------------------------|------------------|--------------------------|----------|--------|
| Wednesday, April 9, 2025                            |   | Departm | ent User List           |                |                                        |                 |                                   |                  |                          | (        | Create |
| Masters      User Registration      Department User | s | User D  | etails)                 | cport ¥        |                                        |                 |                                   |                  | Search                   | 1:       |        |
| Ξ External User                                     |   | No. ^   | User Type 🖨             | User Name 💠    | Office Name \$                         | Officer Name \$ | Designation \$                    | Mobile Number \$ | Office Email 🔶           | Status ‡ | Actio  |
| ∰ Mapping →                                         |   | 1       | Directorate             | DAH            | MPDAH Super<br>Admin<br>(Directorate)  | Head office     | Director                          | 7869062403       | shuklarohini51@gmail.com |          | 2      |
|                                                     | - | 2       | District Office         | HEM123         | Bhopal (District<br>Office)            | Hemanth         | Divisional<br>Officer             | 9669813594       | Test@gmail.com           |          |        |
|                                                     |   | 3       | Veterinary<br>Institute | LogiVI         | VI Indore<br>(Veterinary<br>Institute) | Rohini          | District<br>Veterinary<br>Officer | 7869062403       | VI@gmail.com             |          | 2      |
|                                                     |   | 4       | Veterinary<br>Institute | rohini@05      | test (Veterinary<br>Institute)         | office 1        | Director                          | 7869062403       | test@gmail.com           |          |        |
|                                                     |   | 5       | Directorate             | 000            | hfh                                    | huuj            | Additional<br>Deputy Director     | 7894561236       | hfhfh@gmail.cpm          |          |        |

2.22 विभाग उपयोगकर्ता पंजीयन (Department User Registration)

> इस पेज के माध्यम से विभाग में नए उपयोगकर्ता का पंजीयन किया जा सकता हैं।

| 🛞 МРДАН                                                                                          | E Medicine Procurement & Invento                     | ory Management System                                                          | • ®                                                                         |
|--------------------------------------------------------------------------------------------------|------------------------------------------------------|--------------------------------------------------------------------------------|-----------------------------------------------------------------------------|
| Wednesday, April 9, 2025                                                                         | Department User Registration                         | इस पेज के माध्यम से विभागीय                                                    | उपयोग कर्ता का पंजीयन किया जाता है। 🕒 Back to List                          |
| <ul> <li>Masters</li> <li>▶</li> <li>▲+ User Registration</li> <li>₩</li> <li>Mapping</li> </ul> | New User Registration                                | Select Division*                                                               | Select District*                                                            |
| 🔅 Settings 🕨 🕨                                                                                   | Select Block*                                        | Select Division ~ Enter Office / Institute Name* Enter Office / Institute Name | Select Darliament                                                           |
|                                                                                                  | Select Assembly Select Assembly -                    | Enter Address* Enter Address                                                   | Enter Pin Code Enter Pin Code                                               |
|                                                                                                  | Enter Contact No* Enter Contact No. Officer Details: | Office Name* Enter Office Name                                                 | Enter Office Email ID* Enter Office Email ID                                |
|                                                                                                  | Enter Name* Enter Officer name                       | Select Designation* Select Designation                                         | Enter Mobile Numbe* Enter Officer Mobile Number                             |
|                                                                                                  | Enter Login Id (By default password is :123456)*     | Enter Email Id                                                                 |                                                                             |
|                                                                                                  |                                                      | Create Clear                                                                   |                                                                             |
|                                                                                                  |                                                      |                                                                                | विभाग पंजीयन संबंधी जानकारी की<br>प्रविष्टि के उपरांत save बटन पर click करे |
|                                                                                                  |                                                      | L                                                                              |                                                                             |

Medicine Procurement & Inventory Management System

٥

## 2.23 विक्रेता/डीलर पंजीयन (Vendor/ Dealer Registration)

> इस पेज के माध्यम विक्रेता/डीलर का पंजीयन किया जा सकता हैं |

| 6 | 🎒 МРДАН                                     | = | Medic        | ine Procurement                    | & Inventor       | y Manage          | ement System            |                |                       |               | •      | 3 | Ð |
|---|---------------------------------------------|---|--------------|------------------------------------|------------------|-------------------|-------------------------|----------------|-----------------------|---------------|--------|---|---|
| - | Vednesday, April 9, 2025<br>User Management | • | Vendor / Des | tier Registration / प्रदास का पंजी | चन किया जाता है। |                   |                         |                |                       |               |        |   |   |
| - | Masters                                     |   | Add New Y    | Vendor / Dealer                    |                  |                   |                         |                |                       |               |        |   |   |
|   | User Registration                           |   | Select Type  |                                    |                  | Enter Vendor Na   | me-                     | Enter Lice     | nce No."              |               |        |   |   |
|   | Department User                             |   | Vendor       |                                    | ~                | Enter Vendor N    | ame                     | Enter Lice     | ance No.              |               |        |   |   |
|   | Vender / Dealer                             |   | Select Valid | 1.710.7                            |                  | Enter Website     |                         | Enter GST      | IN NO."               |               |        |   | 6 |
|   | Registration                                |   | DD/MM/YY     | ~~~                                | ]                | Enter Website     |                         | Enter QS       | TIN No.               |               |        |   |   |
| _ | Laboratory Registration                     |   | Enter Email  | i id*                              |                  | Enter Contact N   | o. <b>-</b>             |                |                       |               |        |   |   |
|   | Mapping                                     | 1 | Enter Ema    | iii te                             | ]                | Enter Contact N   | o.                      | ि विकेन        | । / रीचा गंचीगच       | मे मंत्रंशिज  |        |   |   |
| - | Settings                                    | × | Address      | 81                                 |                  |                   |                         | ТЧЯРС          | 1/51012 40140         | त संवापत      |        |   |   |
|   |                                             |   | Select State | •*                                 |                  |                   |                         | जानक           | ारी की प्रविष्टि के 3 | उपरांत save ब | बटन    |   |   |
|   |                                             |   | Select Stat  | te                                 | ~                |                   |                         |                |                       |               |        |   |   |
|   |                                             |   | Contact      | Person Details:                    |                  |                   |                         | पर clia        | :k करे                |               |        |   |   |
|   |                                             |   | Enter Name   | -                                  |                  | Enter Designation | on"                     |                |                       |               |        |   |   |
|   |                                             |   | Enter Pers   | ion Name                           |                  | Enter Person D    | signation               |                | obile No.             |               |        |   |   |
|   |                                             |   | Enter Login  | Id (By default password is :12:    | 3456)*           | Enter Email Id*   |                         |                |                       |               |        |   |   |
|   |                                             |   | Enter Uniq   | ue Login Id                        | ]                | Enter Person Er   | nait                    |                |                       |               |        |   |   |
|   |                                             |   | Bank De      | etails:                            |                  |                   |                         |                |                       |               |        |   |   |
|   |                                             |   | Enter Deak   | bi muno                            |                  | Fotos Despects Ma | /                       | Enter Acce     | and bloc              |               |        |   | 6 |
|   |                                             |   | Enter Dank   | k Name                             |                  | Enter Branch N    |                         | Enter Acc      | ount No               |               |        |   |   |
|   |                                             |   | Enter IESC.  |                                    |                  |                   |                         |                |                       |               |        |   |   |
|   |                                             |   | Enter IFSC   | 3.                                 |                  |                   |                         |                |                       |               |        |   |   |
|   |                                             |   |              |                                    |                  |                   | Save Clear              |                |                       |               |        | _ |   |
|   |                                             |   | Vendor De    | tails                              |                  |                   |                         |                |                       |               |        |   |   |
|   |                                             |   | Show 10 💊    | entries Export *                   |                  |                   |                         |                | Sea                   | irch:         | -      |   |   |
|   |                                             |   | Sr.No +      | Vendor / Dealer Name 😄             | Person Name ‡    | Mobile ‡          | Email ÷                 | Address        |                       | Status        | Action |   |   |
|   |                                             |   | •            | UDAY PHARMA                        | Uday Singh       | 7869062403        | udaypharma@gmail.com    | MP nagar BHopa | •                     |               |        |   |   |
|   |                                             |   | 2            | Vendor21321                        | Ram Duleraa      | 0540505405        | Vendor@gmail.com        | Vendor         |                       |               |        |   |   |
|   |                                             |   | э            | Tech                               | Rahul            | 7869062403        | tech@gmail.com          | bhopal         |                       |               |        |   | 6 |
|   |                                             |   | 4            | Lovkesh                            | Jayant           | 9665454545        | Lovekesh@gmail.com      | Kolar          |                       |               |        |   |   |
|   |                                             |   | 5            | SayyedAhmed                        | Ahmed            | 8602451781        | Sayedahmedali@gmail.com | Bhopal Mp      |                       | -             |        |   |   |
|   |                                             |   | 6            | test                               | test             | 4506506564        | t@t.com                 | test           |                       |               |        |   |   |
|   |                                             |   | 7            | demo Five                          | demoFive         | 0000000000        | demoFive@gmail.com      | bpl            |                       |               |        |   |   |
|   |                                             |   | Showing 1 to | 10 of 105 entries                  |                  |                   |                         | Previous       | 2 3                   | 4 6           | 11 No  |   |   |
|   |                                             |   |              |                                    |                  |                   |                         |                |                       |               |        |   |   |

#### 2.24प्रयोगशाला पंजीयन (Lab Registration)

> इस पेज के माध्यम से नए प्रयोगशाला का पंजीयन संबंधी प्रविष्टि की जा सकती हैं |

| Wednesday, April 9, 2025       User Management       Masters       Color Registration       Department User       External User       External User       Vendor / Dealer<br>Registration       Enter Cast No.*       Enter GSTIN No.*       Enter GSTIN Ho. | Enter Email Id<br>Enter Email I<br>Enter Accred                  | ত্বম থঁল কৈ :<br>ge<br>d<br><b>tation</b> | साध्यम से औषपि परीक्षण प्रयोगशासा का पंजीकरण<br>Enter Website<br>Enter Website<br>Enter Contact No.* | । किया जाता है। |            |
|----------------------------------------------------------------------------------------------------|------------------------------------------------------------------|-------------------------------------------|----------------------------------------------------------------------------------------------------|-----------------|------------|
| Masters     Add New Lab     Chear Registration     Department User     External User     Vendor / Deater     Registration     Laboratory Registration                                                                                                    | Enter Email Ic<br>Enter Email I<br>Enter Accredi<br>Enter Accred | r<br>d<br>tation*                         | Enter Website Enter Website Enter Contact No.*                                                       |                 |            |
| Veer Registration      Department User     Exter Lab Name*      Enter Lab Name*      Enter Lab Name      Enter GSTIN No.*      Registration      Lab rotary Registration                                                                                     | Enter Email Id<br>Enter Email I<br>Enter Accredi                 | tation*                                   | Enter Website<br>Enter Website<br>Enter Contact No.*                                                 |                 | _          |
| Enter Lab reality Registration                                                                                                    | Enter Email I<br>Enter Accredi                                   | d tation* itation                         | Enter Website Enter Contact No.*                                                                     |                 |            |
| External User Condor / Dealer Registration Laboratory Registration Laboratory Registration                                                                                                    | Enter Accredi                                                    | itation*<br>itation                       | Enter Contact No.*                                                                                   |                 |            |
| Vendor / Dealer         Enter OSTIN No.           Example stration         Enter OSTIN No.                                                                                                    | Enter Accred                                                     | itation                                   |                                                                                                    |                 |            |
| Laboratory Registration                                                                                                    |                                                                  |                                           | Enter Contact No.                                                                                    |                 |            |
| Address:                                                                                                    |                                                                  |                                           |                                                                                                    |                 |            |
| Mapping                                                                                                    |                                                                  |                                           | नए प्रयोगशाला के पंजीय                                                                               | न संबंधी        |            |
| Settings                                                                                                    | Г                                                                |                                           | जनकारी की गनिषि के स                                                                                 |                 |            |
| Sandratan                                                                                                    |                                                                  |                                           |                                                                                                    | AND SAVE ACH    |            |
| Contact Person Details:                                                                                                    |                                                                  |                                           | पर click करे                                                                                         |                 |            |
| Enter Name*                                                                                                    | Enter Designa                                                    | ation*                                    | Enter Me                                                                                             |                 | -          |
| Enter Person Name                                                                                                    | Enter Person                                                     | Designation                               | E obile No.                                                                                          |                 |            |
| Enter Login Id (By default password is :123456)*                                                                                                    | Enter Email k                                                    | 1*                                        |                                                                                                    |                 |            |
| Enter Unique Login Id                                                                                                    | Enter Person                                                     | Email                                     |                                                                                                    |                 |            |
| Bank Details:                                                                                                    |                                                                  |                                           |                                                                                                    |                 |            |
| Enter Bank Name                                                                                                    | Enter Branch                                                     | Name                                      | Enter Account No                                                                                     |                 |            |
| Enter Bank Name                                                                                                    | Enter Branch                                                     | Name                                      | Enter Account No.                                                                                    |                 |            |
| Enter IF SC.                                                                                                    |                                                                  | /                                         |                                                                                                    |                 | _          |
| Enter IFSC.                                                                                                    | ר<br>ר                                                           |                                           |                                                                                                    |                 |            |
|                                                                                                    |                                                                  | Save                                      |                                                                                                    |                 |            |
| Lab Details                                                                                                    |                                                                  |                                           |                                                                                                    |                 |            |
| Show 10 v entries Expert *                                                                                                    |                                                                  |                                           | Search                                                                                               | :               |            |
|                                                                                                    |                                                                  | Frank                                     | 1.11.11.11.11.11.11.11.11.11.11.11.11.1                                                              | Status Antion   |            |
| Sr.No - Lab Name 🗢 Person Name                                                                                                    | © Mobile ©                                                       | Email                                     | Address                                                                                              | status Action   | <b>-</b> I |
| 1 Pathcare Labs Ahmed                                                                                                    |                                                                  | Pathcare@gmail.com                        | Akbarpur Kolar Road, Kolar Road,<br>Bhopal - 462042 (Near Garden)                                    | • 2             |            |
| 2 Pious Laboratories Pvt.<br>Ltd.                                                                                                    | 9109206097                                                       | qa.pious@gmail.com                        | 131/1, New Bijalpur ,rajendra nagar.<br>Indore , 452012                                              | • 2             |            |
| 3 Old-Stock -                                                                                                    | -                                                                | old@gmail.com                             | Bhopal                                                                                               | • 2             |            |
| 4 Choksi Laboratories Pvt -                                                                                                    |                                                                  | info@choksilab.com                        | 6/3 Manoramaganj, Indore - 452001<br>(MP) INDIA                                                      | • 2             |            |
| 5 Central Analytical<br>Laboratories -                                                                                                    | 7879823006                                                       | centralanalyticallaboratories@gmail.com   | 523, A.B. Road, Pigdamber, Rau, Indore<br>(M.P.)-453331                                              | • 2             |            |
| 6 Anusandhan Analytical<br>6 and Biochemical Research -                                                                                                    | 8305581900                                                       | info@anusandhan-labs.com                  | 68 M.P., Industrial Area, Rau, Indore,                                                               | • 2             |            |
| Showing 1 to 8 of 8 entries                                                                                                    |                                                                  |                                           |                                                                                                    | Previous 1 Ne   | a×t        |

| 2.25 विक्रेता औषधि में<br>> इस पेज के म                                                                                                    | पेंग (Vei<br>ाध्यम से | ndor Medicin<br>विक्रेता और्षा | <sup>विकेला</sup><br>बटल प<br>भे की मेपिंग की जा सकती हैं                                                                | औषधि की<br>र click करे | मेपिंग के उपर | ांत save |
|----------------------------------------------------------------------------------------------------|-----------------------|--------------------------------|----------------------------------------------------------------------------------------------------|------------------------|---------------|----------|
| 🛞 MPDAH                                                                                                    | Medic                 | ine Procureme                  | ent & Inventory Management System                                                                                        |                        | ٠             |          |
| Wednesday, April 9, 2025 User Management Masters Nuser Registration User Registration User Registration User Addicine User Vendor - Medicine Dealer - Vendor | Vendor - Med          | icine Mapping                  | Select Medicine List"                                                                                                    |                        |               |          |
| 🔅 Settings 🕨                                                                                                    | Show 10 🗸             | entries Export *               | Se                                                                                                    | arch:                  |               |          |
|                                                                                                    | Sr.No. 🛎              | Vendor \$                      | Medicine                                                                                                    |                        | Action \$     |          |
|                                                                                                    | 1                     | UDAY PHARMA                    | TAb -2<br>Tab -6                                                                                                    |                        |               |          |
|                                                                                                    | 2                     | Tech                           | Albendazole IP 25mg/ml<br>All-new-Medicine<br>Ibuprofen<br>penicillin 10mg/Tablet<br>TAb -2<br>Tab -6<br>Tab 4<br>Tab -5 |                        | 2             |          |
|                                                                                                    | 3                     | test                           | sulphadiazine+Trimethoprim                                                                                               |                        |               |          |

#### 2.26 डीलर से विक्रेता मैपिंग (Dealer to Vendor Mapping)

इस पेज के माध्यम से डीलर की विक्रेता से मैपिंग की जा सकती हैं |

| 🛞 MPDAH                         | Medicine Procurement & Inventory Management System                   | डीलर की विक्रेता से मेपिंग के उपरांत | Ø  |  |  |  |
|---------------------------------|----------------------------------------------------------------------|--------------------------------------|----|--|--|--|
| Wednesday, April 9, 2025        |                                                                      | save बटन पर click करे                |    |  |  |  |
| E User Management               | Dealer To Vendor Mapping                                             |                                      |    |  |  |  |
| 苗 Masters 🕨                     | (Add Mapping)                                                        | _ /                                  |    |  |  |  |
| <b>2</b> + User Registration  ▶ |                                                                      |                                      |    |  |  |  |
| ### Mapping                     | Select Dealer* Select Vendors*                                       | Save Clear                           |    |  |  |  |
| E Vendor - Medicine             |                                                                      |                                      |    |  |  |  |
| E Dealer - Vendor               | Dealer To Vendor Mapping Details                                     |                                      |    |  |  |  |
| 🔅 Settings 🕨                    | Show 10 v entries Export * Search:                                   |                                      |    |  |  |  |
|                                 | Sr.No. * Dealer Name                                                 | or Firm Name 💠 Status Acti           | on |  |  |  |
|                                 | 1 AnivelHealthcare anivet1995@gmail.com Biograd<br>Concep<br>Cymer d | de Organics Pvt.Ltd<br>ot<br>Pharma  |    |  |  |  |
|                                 | 2 Anuj Pharma anujpharma01@gmail.com Bhopal<br>Concep                | Chemicals of                         |    |  |  |  |
|                                 | 3 Bhopal Chemicals bhopalchemicals@hotmail.com Bovicur               | re Pharma Pvt.Ltd                    |    |  |  |  |
|                                 | 4 CozyTraders sheelchemical@gmail.com Demo-V                         | Vendor                               |    |  |  |  |
|                                 | 5 demo-dealer patel.pramod041@gmail.com demo F                       | Five                                 |    |  |  |  |

#### 2.27 एडिट लॉगइन पेज (Edit Login Page)

> इस पेज के माध्यम से एडिट कर पेज मे परिवर्तन किया जा सकता हैं |

| 🛞 MPDAH                                                | Medicine Procurement & Inventory Management System                          | एडिट कर पेज मे परिवर्तन करने के<br>उपरांत save Configuration बटन पर click | <b>▲</b> |
|--------------------------------------------------------|-----------------------------------------------------------------------------|---------------------------------------------------------------------------|----------|
| Wednesday, April 9, 2025                               |                                                                             | करे ।                                                                     |          |
| User Management                                        | Edit Login Page इस पेज के माध्यम से लॉगिन पेज का डिज़ाइन चेंज किया जाता है। |                                                                           |          |
| 苗 Masters 🔸                                            | Login Page Configuration                                                    |                                                                           |          |
| <ul> <li>User Registration</li> <li>Mapping</li> </ul> | Select Background Image * Logo *                                            | Headel                                                                    |          |
|                                                        | Choose file No file chosen Choose file No file chosen                       | Animal sbandry Department, Madhya Prades                                  | h        |
| Settings                                               | Footer Text Login Button Colour                                             | V                                                                         | ٥        |
| E Login Configuration                                  | Medicine Procurement & Inventory Management System                          | Save Configuration Restore Default                                        |          |
|                                                        | Copyright ☺ Designed & Developed by 2024                                    |                                                                           |          |
|                                                        |                                                                             |                                                                           |          |